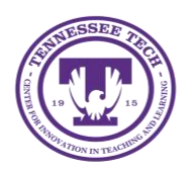

LinkedIn Learning: Course Progress

Center for Innovation in Teaching and Learning

LinkedIn Learning has a built-in tool that automatically tracks your progress for all of your courses and learning paths.

## To View Your Course Progress:

- 1. Select your profile **drop-down** menu located on the *navigation bar*
- 2. Select In Progress

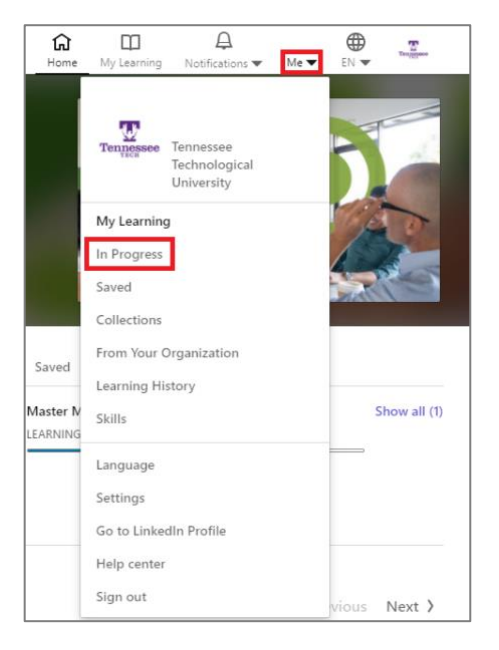

• A list of courses and learning paths you have started will appear here with a *blue bar* showing the course progress as well as the *time left* until completion.

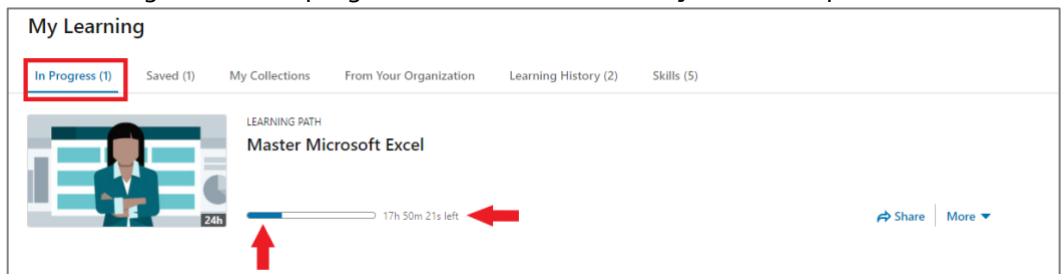

- 3. You can also view a learning path's progress in more detail by selecting the **path** 
  - A list of videos associated with the learning path will appear and to the left, you will see a *blue progress bar* as well as the *number of videos* in the path.

| My Learning                             |                                                                                                    |                  |
|-----------------------------------------|----------------------------------------------------------------------------------------------------|------------------|
| In Progress (1) Saved (1) My Collection | s From Your Organization Learning History (2) Skills (5)                                                                                                    |                  |
| LEARNING P<br>Master<br>240             | ATH<br>Microsoft Excel                                                                                                    | ⇔ Share   More ▼ |
| 1 8 ITEMS - 1d 0h                       |                                                                                                    |                  |
|                                         | COURSE<br>Excel Essential Training (Office 365/Microsoft 365)<br>By: Dennis Taylor - Updated Oct 29, 2020<br>© Completed 3/11/2021                                                                                          | On your profile  |
|                                         | course<br>Excel: Advanced Formulas and Functions<br>By: Dennis Taylor - Updated Aug 17, 2020                                                                                                    |                  |
| 4h 35m                                  | © Completed 4/6/2021                                                                                                    | On your profile  |
|                                         | COURSE<br>Excel: Advanced Formatting Techniques (365/2019)<br>By: Dennis Taylor - Released Dec 9, 2019<br>Learn advanced formatting techniques in Excel that can help you create effective and appealin<br>259,421 learners | ng spreadsheets. |

## To View the Video Outline:

- 1. Select the video and then select Contents located on the upper-left side
  - An outline of the video will appear in the left-side panel.
- 2. To view a section in more depth, select the **section** to view the corresponding topics.
  - $\circ~$  A green checkmark will appear next to each topic when completed.

| Contents                                                                                                    |   | Getting started with Excel for ( | flice 365                                                                                                    | Land, Perstell 8   |               |                                             |                |               |        |       |             | & 33.678 | □ 253.057 + 🛱   |
|----------------------------------------------------------------------------------------------------|---|----------------------------------|----------------------------------------------------------------------------------------------------|--------------------|---------------|---------------------------------------------|----------------|---------------|--------|-------|-------------|----------|-----------------|
| ← BACK 10 LEARNING M7H<br>Master Microsoft Excel                                                                                                    |   |                                  | Transformer<br>Constanting<br>Constanting<br>Consta |                    | N N O N Davis | 100 - 2000<br>11 (1000 - 1 - 15)<br>1 - 100 | N R Contractor | Star Conne (H | Canada |       | Car and Car |          | Dg 7.091 active |
| Introduction                                                                                                    | > | 9                                | A 1                                                                                                    | A ===2/4<br>B      | с             | D                                           | E              | F             | G      | н     | 1           | 1 .      |                 |
| 1. Getting Started with Excel                                                                                                    | ~ | 1                                |                                                                                                    | Jan                | Feb           | Mar                                         | Apr            | May           | Jun    | Total | Average     |          |                 |
| A CONTRACTOR OF A CONTRACTOR OF A CONTRACTOR O | _ | 2                                | Sales                                                                                                    | 120                | 160           | 210                                         | 250            | 325           | 440    | 1505  | 250,8333    |          |                 |
| What is Excel used for?<br>Im 25s                                                                                                    | п | 3                                | Overhead                                                                                                    | 100                | 130           | 160                                         | 200            | 260           | 360    | 1210  |             |          |                 |
| <ul> <li>Using the Quick Access Toolbar and<br/>ribbon menu<br/>Im 25s</li> </ul>                                                                                                    | • | 4 5                              | Profits                                                                                                    | 20                 | 30            | 50                                          | 50             | 65            | 80     | 295   |             |          |                 |
| <ul> <li>Shortout menus and the Mini toolbar<br/>2m Sils</li> </ul>                                                                                                    | п | 7                                |                                                                                                    |                    |               |                                             |                |               |        |       |             |          |                 |
| <ul> <li>Understanding workbooks and<br/>worksheets<br/>2m Sta</li> </ul>                                                                                                    | п | 8<br>9<br>10                     | )<br>)                                                                                                    |                    |               |                                             |                |               |        |       |             |          |                 |
| Using Excel Help<br>2m 42s                                                                                                    | • | 11                               | 1                                                                                                    |                    |               |                                             |                |               |        |       |             |          |                 |
| Chapter Quiz     discriminations                                                                                                    |   | 13                               | 3                                                                                                    | _                  | _             | _                                           | _              | _             | _      | _     | _           | _        |                 |
| 2. Entering Data                                                                                                    |   | ▷ :) @ K Di ozzi                 | 0.55                                                                                                    | STREET, STREET, ST |               |                                             |                |               |        |       |             |          | 1x 🖾 🖏 🗘 🖸      |